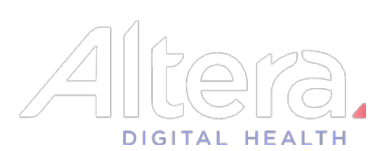

## Patient Flow - Admissions Worklist

| Admissions Wa                    | 223232232                                                                     |                                           |                                       |                                               |                                        |                                                                                                    | 8 m # #                                                                                                    |                                                                                                    |
|----------------------------------|-------------------------------------------------------------------------------|-------------------------------------------|---------------------------------------|-----------------------------------------------|----------------------------------------|----------------------------------------------------------------------------------------------------|----------------------------------------------------------------------------------------------------|----------------------------------------------------------------------------------------------------|
| pgement 🖌                        | /orklist                                                                      |                                           |                                       |                                               |                                        |                                                                                                    | 0.0101                                                                                                    |                                                                                                    |
| Worklist                         |                                                                               |                                           |                                       |                                               |                                        |                                                                                                    |                                                                                                    |                                                                                                    |
|                                  | Admits Direct                                                                 | t Admits \ Arriva                         | is Discharges                         | Gender Ann                                    | Aver #                                 |                                                                                                    | 5                                                                                                    |                                                                                                    |
| Direct Admit Ma                  | latch                                                                         | zztestino, bishor                         | o n.                                  | Gender-Age                                    | ACC #                                  | Patient Depart - Di                                                                                                    | scharge 3                                                                                                    |                                                                                                    |
| Patient Depart -                 | - Discharge                                                                   | ZZTEST, APF2 P                            |                                       | M-26y                                         | 1100858803                             | A Last Name                                                                                                    | 27051                                                                                                    |                                                                                                    |
| Patient Depart - I               | - Discharge                                                                   | Patient, Test                             |                                       | M-3m                                          |                                        | First Name                                                                                                    | APF2                                                                                                    |                                                                                                    |
| Patient Depart - I               | - Discharge                                                                   | ZZTEST, APF8 P.                           | 2                                     | F-31y                                         | 1100858893                             | Middle Initial                                                                                                    | P.                                                                                                    |                                                                                                    |
| agement Patient Arrival          |                                                                               | YOUNG, KEMON                              | N G.                                  | M-25y                                         | 1100857784                             | Gender                                                                                                    | Male                                                                                                    |                                                                                                    |
| Patient Data Upd                 | ent Data Update TO                                                            |                                           | ELLY                                  | F-54y                                         | 1100858894                             | Age                                                                                                    | 26y DOB 1/1/1995                                                                                                    |                                                                                                    |
| Patient Depart - I               | - Discharge                                                                   | TOMLINSON, KE                             | ELLY                                  | F-54y                                         | 1100858894                             | MRN                                                                                                    | 0000713783                                                                                                    |                                                                                                    |
| Patient Data Opd                 | Dischause                                                                     | MATTHEWS, RO                              | JNALD B. M-66y                        | M-66y                                         | 1100858023                             | Acct #                                                                                                    | 1100858803                                                                                                    |                                                                                                    |
| New Delete All Patient Depart of | odate                                                                         | HESTER, RACHEL                            |                                       | M-32y                                         | 110055023                              | Location                                                                                                    | ICU110021 (SMC)                                                                                                    |                                                                                                    |
| Patient Data Upd                 | odate                                                                         | ATKINS, DEBOR                             | AH R.                                 | H R. F-63v                                    | 1100858768                             | Discharge Type                                                                                                    | Home                                                                                                    |                                                                                                    |
| Patient Data Upd                 | odate                                                                         | WILLIAMS, DOR                             | ORA F-65y                             | 1100855872                                    | Transaction Time                       | 3/10 10:29                                                                                                    |                                                                                                    |                                                                                                    |
| Direct Admit Add                 | dd                                                                            | tst, tst p.                               |                                       |                                               |                                        | Notes                                                                                                    |                                                                                                    |                                                                                                    |
| Direct Admit Mat                 | latch                                                                         | Test, Willie J.                           |                                       | A-68y                                         |                                        | Entered By                                                                                                    | Thomeson, Rohan                                                                                                    |                                                                                                    |
| Direct Admit Mat                 | latch                                                                         | Test, Oscar D.                            |                                       | M-1m                                          |                                        | Entered Date                                                                                                    | 3/10 10:27                                                                                                    |                                                                                                    |
| Direct Admit Mat                 | latch                                                                         | TESTPATIENT, A                            | MBER K.                               | F-26y                                         |                                        |                                                                                                    | Patient Details Complete                                                                                                    |                                                                                                    |
| Patient Arrival                  | 4                                                                             | ZZTEST, APF10 F                           | Ρ.                                    | M-31y                                         | 1100859025                             |                                                                                                    |                                                                                                    |                                                                                                    |
| Patient Admit                    | nt Admit ZZTEST, APF4<br>int Arrival JOHNSON, C<br>int Data Update MOORE, MAI |                                           |                                       | M-32y                                         | 1100858864                             |                                                                                                    |                                                                                                    |                                                                                                    |
| Patient Arrival                  |                                                                               |                                           | 1. C.                                 | F-60-                                         | 1100857158                             |                                                                                                    |                                                                                                    |                                                                                                    |
| Patient Depart - /               | Discharge                                                                     | ALBASINI, LINDA                           | AL                                    | F-72y                                         | 1100857305                             |                                                                                                    |                                                                                                    |                                                                                                    |
| Patient Data Upd                 | Patient Data Update V<br>Patient Admit T                                      |                                           | DORA<br>NT A.                         | F-65y<br>M-73y                                | 1100855872                             |                                                                                                    |                                                                                                    |                                                                                                    |
| Patient Admit                    |                                                                               |                                           |                                       |                                               | 1100858713                             |                                                                                                    |                                                                                                    |                                                                                                    |
| Patient Admit                    | C                                                                             | TEST, ACCOUNT                             | IT T.                                 | M-50y                                         | 1100858813                             |                                                                                                    |                                                                                                    |                                                                                                    |
| Patient Data Upd                 | odate                                                                         | ALBASINI, UNDA                            | AL.                                   | F-72v                                         | 1100857305                             |                                                                                                    |                                                                                                    |                                                                                                    |
|                                  |                                                                               |                                           |                                       |                                               | 1100037303                             |                                                                                                    |                                                                                                    |                                                                                                    |
| Patient Admit<br>Patient Admit   | 1                                                                             | MOORE, JOHNN<br>Lowe, Ruby C.             | VIE E.                                | M-59y<br>F-79y                                | 1100859049<br>1100855979               | v                                                                                                    |                                                                                                    | 1                                                                                                    |
| Patient Admit<br>Patient Admit   | ion                                                                           | MOORE, JOHNN<br>Lowe, Ruby C.             | Admi                                  | M-59y<br>F-79y<br>SSIONS                      | 1100855979                             | Displays the Admitting/R                                                                                                    | e task list that notifies<br>egistration when actions are per                                                                                                    | forme                                                                                                 |
| Patent Admit<br>Patient Admit    | ion                                                                           | MOORE JOHNN<br>Lowe Ruby C                | Admi<br>Work                          | ssions<br>list                                | 1100053949<br>1100055949<br>1100855979 | Displays the<br>Admitting/R<br>APF that also                                                                                                    | e task list that notifies<br>egistration when actions are per<br>o need updating in Sunrise Regis                                                                                                    | forme                                                                                                 |
| Patent Admit<br>Patient Admit    | ion                                                                           | MOORE JOHNN<br>Lowe Ruby C                | Admi<br>Work<br>Chan                  | ssions<br>list                                | 110055949<br>1100555979                | Displays the<br>Admitting/R<br>APF that also<br>These are th<br>the Admissio<br>an admit oro<br>Arrivals (wh<br>the unit) and<br>Unit Secreta                                                               | e task list that notifies<br>egistration when actions are per<br>o need updating in Sunrise Regis<br>ne list of task types that populate<br>ons Worklist and include Admits<br>der is entered), Direct Admits, Pa<br>en the Unit Secretary arrives pa<br>d Patient Departs – Discharges (<br>ries discharge patients from the                                                                                                    | forme<br>stratio<br>e onto<br>(wher<br>atient<br>tients<br>when<br>units                              |
| Patient Admit<br>Patient Admit   | ion                                                                           | MOORE JOHNN<br>Lowe Ruby C                | Admi<br>Work<br>Chan<br>Task          | ssions<br>list<br>ge Typ<br>Details           | pe(s)                                  | Displays the<br>Admitting/R<br>APF that also<br>These are th<br>the Admission<br>an admit orco<br>Arrivals (wh<br>the unit) and<br>Unit Secreta<br>The right-h<br>the details<br>to Sunrise                 | e task list that notifies<br>egistration when actions are per<br><u>o need updating in Sunrise Regis</u><br>he list of task types that populate<br>ons Worklist and include Admits<br>der is entered), Direct Admits, Pa<br>en the Unit Secretary arrives pa<br>d Patient Departs – Discharges (<br><u>pries discharge patients from the</u><br>hand section of the worklist di<br>of the task that needs to be u<br>Registration                                       | forme<br>stratio<br>e onto<br>(wher<br>atients<br>when<br><u>units</u><br>splays<br>update            |
| Patent Admit<br>Patient Admit    | ion                                                                           | MOORE JOHNN<br>Lowe Ruby C<br>2<br>3<br>4 | Admi<br>Work<br>Chan<br>Task<br>Patie | ssions<br>list<br>ge Typ<br>Details<br>nt Sea | be(s)                                  | Displays the<br>Admitting/R<br>APF that also<br>These are th<br>the Admission<br>an admit orce<br>Arrivals (wh<br>the unit) and<br>Unit Secreta<br>The right-h<br>the details<br>to Sunrise<br>Patients can | e task list that notifies<br>egistration when actions are per<br>o need updating in Sunrise Regis<br>ne list of task types that populate<br>ons Worklist and include Admits<br>der is entered), Direct Admits, Pa<br>en the Unit Secretary arrives pa<br>d Patient Departs – Discharges (<br><u>uries discharge patients from the</u><br><u>and section of the worklist di</u><br>of the task that needs to be u <u>Registration</u><br>be searched for by last name of | forme<br>stratio<br>e onto<br>(wher<br>atient<br>tients<br>when<br><u>units</u> )<br>splays<br>update |

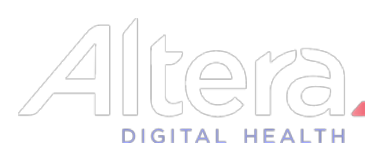

| MC                | <b>T</b>                          |            |             |                   |                |                      | Q                                               |
|-------------------|-----------------------------------|------------|-------------|-------------------|----------------|----------------------|-------------------------------------------------|
| All Admits        | Direct Admits Arrivals Discharges |            |             |                   |                |                      |                                                 |
| y <mark>.2</mark> | Patient                           | Gender-Age | Acct #      | Datient Arrival   |                |                      |                                                 |
|                   |                                   |            |             | an Pauent Arrival |                |                      |                                                 |
| atient Arrival    | ZZTEST, APF10 P.                  | M-31y      | 1100859025  | Last Name         | YOUNG          |                      |                                                 |
| itient Arrival    | JOHNSON, CECIL E.                 | M-58y      | 1100858835  | First Name        | KEMON          |                      |                                                 |
| atient Arrival    | DILL DAVID H.                     | M-58y      | 1100859065  | Middle Initial    | G.             |                      |                                                 |
| atient Arrival    | DREW, PATRICIA                    | F-78y      | 1100858899  | Gender            | Male           |                      |                                                 |
| atient Arrival    | BJORENSEN, MICHAEL W.             | M-43y      | 1100937848  | Age               | 25y            | DOB                  | 11/12/1995                                      |
| atient Arrival    | test, patient                     |            | 1           | ×                 | 0000637962     |                      |                                                 |
| atient Arrival    | ZZTEST, APF11 P.                  | M-31y      | 1           |                   | 1100857784     |                      |                                                 |
| atient Arrival    | Jackson, Mary A.                  | F-77y      | 1 💽 Add Tab | . (3)             | 120012101 (6)  | (0)                  |                                                 |
|                   |                                   |            | Tab Marca   |                   | 120012101 (50  | 10)                  |                                                 |
|                   |                                   |            | Arrivala    |                   | Kleyn, Emile   |                      |                                                 |
|                   |                                   |            | Arrivais    |                   | Inpatient      |                      |                                                 |
|                   |                                   |            |             |                   | ICU            |                      |                                                 |
|                   |                                   |            |             |                   | Not Applicable |                      |                                                 |
|                   |                                   |            |             |                   | 350035021 (SM  | MC)                  |                                                 |
|                   |                                   |            |             |                   | 3/11 14:26     |                      |                                                 |
|                   |                                   |            |             | OK Cancel         |                |                      |                                                 |
|                   |                                   |            |             |                   | ORDER: Transf  | fer to; OrderID: 001 | IGQXTLX; Location: ICU; Type Admit: Observation |

| Filter Tabs | 1                                | Add Filter Tab  | The green '+' button starts the process of creating a new filter tab                                                                                             |
|-------------|----------------------------------|-----------------|----------------------------------------------------------------------------------------------------|
|             | 2Delete Filter Tal3Add Tab popup |                 | The red '-' button deletes the filter tab that is<br>currently highlighted except the 'All' Tab.                                                                 |
|             |                                  |                 | When the add filter tab button is clicked it brings<br>up the Add Tab popup which helps name the<br>filter being created                                         |
|             | 4                                | Edit Filter Tab | Click on the filter tab that needs to be edited and<br>then click on the funnel icon on the top far right<br>corner of the page to bring up the filters to edit. |

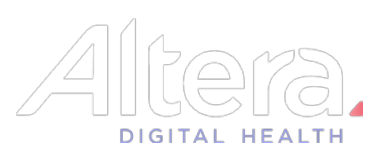

| Admissions Workl                                                      | ist Filters                                                                                                    | - FOREBLODIA - 2                                 | 8                                                                                                    |  |  |  |
|-----------------------------------------------------------------------|----------------------------------------------------------------------------------------------------|--------------------------------------------------|----------------------------------------------------------------------------------------------------|--|--|--|
| Filter Name Adm<br>Sort By                                            | Admits                                                                                                    |                                                  |                                                                                                    |  |  |  |
| Change Type<br>From Org<br>Patient Care Level<br>Patient Care Service | Direct Admit Ac<br>Direct Admit M:<br>Patient Admit<br>Patient Arrival<br>Patient Data Up<br>Patient Depart<br>Patient Depart | Id<br>atch<br>odate<br>- Transfer<br>- Discharge | ncel                                                                                                    |  |  |  |
| Change Types<br>Filter Tabs                                           | for<br>1                                                                                                    | Direct Admit Add,<br>Direct Admit<br>Match       | Use these change types to create a filter tab for<br>direct admits. The Direct Admit Add notifies<br>Admitting/Registration that the Bed Board has<br>entered a new Direct Admit and an account needs to<br>be created with the details. The Direct Admit Match<br>will be used to tie the Direct Admit to the<br>MRN/Account created through Sunrise Reg. |  |  |  |
|                                                                       | 2                                                                                                    | Patient Admit                                    | This is the notification that an admit order has been placed on the patient.                                                                                                    |  |  |  |
|                                                                       | 3                                                                                                    | Patient Arrival                                  | This is the task/notification for when the Unit Secretaries arrive patients on the units.                                                                                                    |  |  |  |
|                                                                       | 4                                                                                                    | Patient Depart -<br>Discharge                    | This is the task/notification for when the Unit<br>Secretaries discharge patients from the units                                                                                                    |  |  |  |
|                                                                       |                                                                                                    |                                                  |                                                                                                    |  |  |  |

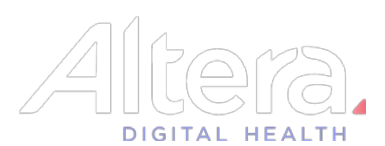

| Admissions Worklist      |                                 |            |        |                                            |                                            |        |
|--------------------------|---------------------------------|------------|--------|--------------------------------------------|--------------------------------------------|--------|
| SMC                      | •                               |            |        |                                            |                                            | 20     |
| 🕀 😑 🛛 All 🔪 Admits 🛛 Dir | rect Admits Arrivals Discharges |            |        |                                            |                                            |        |
| Туре                     | Patient                         | Gender-Age | Acct # |                                            |                                            |        |
| Direct Admit Match       | zztesting, bishop p.            |            |        | E+ Direct Admit Add                        |                                            |        |
| Direct Admit Add         | tst, tst p.                     |            |        | Last Name                                  | Test                                       |        |
| Direct Admit Match       | Test, Willie J.                 | A-68y      |        | First Name                                 | Oscar                                      |        |
| Direct Admit Add         | Test, Oscar D.                  | M-1m       |        | Middle Initial                             | D.                                         |        |
| Direct Admit Match       | TESTPATIENT, AMBER K.           | F-26y      |        | Gender                                     | Male                                       |        |
| Direct Admit Add         | test, patient                   |            |        | Age                                        | 1m DOB 3/9/2021                            |        |
|                          |                                 |            |        | MRN                                        |                                            |        |
|                          |                                 |            |        | Admit D/T                                  | 3/24 15:07                                 |        |
|                          |                                 |            |        | Admit Source                               | Physician Office                           |        |
|                          |                                 |            |        | Diagnosis                                  | cell                                       |        |
|                          |                                 |            |        | Admitting Physician                        |                                            |        |
|                          |                                 |            |        | Attending Physician<br>Referring Physician |                                            | _      |
|                          |                                 |            |        | Patient Type                               | Observation                                | _      |
|                          |                                 |            |        | Care Level                                 | Med/Surg                                   |        |
|                          |                                 |            |        | Care Service                               | Not Applicable                             |        |
|                          |                                 |            |        | Patient Location                           |                                            |        |
|                          |                                 |            |        | Contact's Number                           |                                            |        |
|                          |                                 |            |        | Insurance Company                          |                                            |        |
|                          |                                 |            |        | Insurance Auth Num                         |                                            |        |
|                          |                                 |            |        | Reserved Location                          |                                            |        |
|                          |                                 |            |        | Notes 📳                                    |                                            |        |
|                          |                                 |            |        | Entered By                                 | Campbell, Deidre                           |        |
|                          |                                 |            |        | Entered Date                               | 3/24 15:08                                 | 0      |
|                          |                                 |            |        |                                            | Patient Details Co                         | mplete |
|                          |                                 |            |        |                                            |                                            | _      |
| SMC                      | •                               |            |        |                                            |                                            | Q. C   |
| Type                     | Patient                         | Gender-Age | Acct # |                                            |                                            |        |
| Direct Admit Match       | zztesting, bishop p.            |            |        | Direct Admit Match                         | h                                          |        |
| Direct Admit Add         | tst, tst p.                     |            |        | Last Name                                  | Test                                       |        |
| Direct Admit Match       | Test, Willie J.                 | A-68y      |        | First Name                                 | Oscar                                      |        |
| Direct Admit Match       | Test, Oscar D.                  | M-1m       |        | Middle Initial                             | D.                                         | _      |
| Direct Admit Match       | TESTPATIENT, AMBER K.           | F-26y      |        | Gender                                     | Male 2/0/2021                              | _      |
| Direct Admit Add         | test, patient                   |            |        | Age                                        | 1m DOB 3/9/2021                            |        |
|                          |                                 |            |        | Admit D/T                                  | 3/24 15:07                                 |        |
|                          |                                 |            |        | Reserved Location                          |                                            |        |
|                          |                                 |            |        | Patient                                    | DOB MRN/Acct Current Location              | _      |
|                          |                                 |            |        | TEST, PATIENT A. M -                       | 5/24/1947 0000633788/ 1100858713 SMC- OROR |        |
|                          |                                 |            |        |                                            | 5                                          |        |
|                          |                                 |            |        |                                            | -                                          |        |
|                          |                                 |            |        |                                            |                                            |        |
|                          |                                 |            |        |                                            |                                            |        |
|                          |                                 |            |        |                                            |                                            |        |
|                          |                                 |            |        |                                            |                                            |        |
|                          |                                 |            |        |                                            |                                            |        |
|                          |                                 |            |        | 1                                          |                                            |        |
|                          |                                 |            |        | 1                                          |                                            |        |
|                          |                                 |            |        | 1                                          |                                            |        |
|                          |                                 |            |        | 1                                          |                                            | 6      |
|                          |                                 |            |        | 1                                          |                                            | Matel  |
|                          |                                 |            |        |                                            | Search Patient Details                     | Match  |
|                          |                                 |            |        |                                            |                                            |        |
|                          |                                 |            |        |                                            |                                            |        |

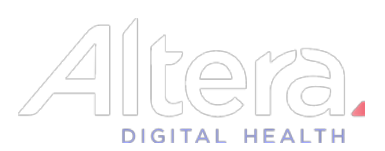

|                               | 1 | Direct Admit Add                     | This record populates when Bed Board/House<br>Supervisor enters the details for a Direct Admission<br>and the account needs to be created for the patient<br>in Sunrise Registration                         |
|-------------------------------|---|--------------------------------------|----------------------------------------------------------------------------------------------------|
| Direct Admit                  | 2 | Patient Details                      | The details of the patient recorded by Bed Board                                                                                                    |
| Add/Match                     | 3 | Complete Add                         | Complete the 'Add' patient registration task once the patient registration in Sunrise has been completed                                                                                                    |
|                               | 4 | Add turns to<br>Match                | The Add record will convert to a Match record to tie<br>the MRN/Account from Sunrise to the Bed Request<br>record in Patient Flow                                                                            |
| 5 Registration<br>Account and |   | Registration with<br>Account and MRN | Once the registration is complete, the patient with<br>the MRN and Account should be displayed in the<br>patient area of the Match. This might take a minute<br>as the details are sent to APF.              |
|                               | 6 | Match                                | Select the Direct Admit match from the left-hand side<br>and the patient registration record from the right<br>hand side and Match them up. Patient Flow will now<br>have the MRN and Account of the patient |